# Linux 인스턴스 접속

PuTTY로 Linux 인스턴스를 연결하기 위해서는 연결 프로그램인 PuTTY와 IXcloud에서 생성한 키 페어 형식(.pem)을 PuTTY 형식의 키 페어(.ppk)로 변환하기 위한 PuTTYgen 프로그램 다운로드가 필요합니 다.

▶ PuTTY, PuTTYgen 설치하기

▶ PuTTYgen으로 키페어 변환하기

▶ PuTTY로 인스턴스 연결하기

▶ 관리콘솔로 접속하기

# PuTTY, PuTTYgen 설치하기

#### Step 1. PuTTY 설치 페이지 이동

PuTTY 설치 페이지(<u>https://www.chiark.greenend.org.uk/~sgtatham/putty/</u>)로 이동하여 PuTTY를 설 치합니다.

| PuTTY: a free SSH and Telnet client                                                                                                    |  |  |  |  |  |  |  |  |
|----------------------------------------------------------------------------------------------------|--|--|--|--|--|--|--|--|
| Home   <u>FAQ</u>   <u>Feedback</u>   <u>Licence</u>   <u>Updates</u>   <u>Mirrors</u>   <u>Keys</u>   <u>Links</u>   <u>Team</u><br>Download: <u>Stable</u> - <u>Snapshot</u>   <u>Docs</u>   <u>Changes</u>   <u>Wishlist</u>                                                                                                    |  |  |  |  |  |  |  |  |
| PuTTY is a free implementation of SSH and Telnet for Windows and Unix platforms, along with an xtern terminal emulator. It is written and maintained primarily by Simon Tatham.                                                                                                    |  |  |  |  |  |  |  |  |
| The latest version is 0.74. Download it here.                                                                                                    |  |  |  |  |  |  |  |  |
| LEGAL WARNING: Use of PuTTY, PSCP, PSFTP and Plink is illegal in countries where encryption is outlawed. We believe it is legal to use PuTTY, PSCP, PSFTP and Plink in England and Wales and in many other countries, but we are not lawyers, and so if in doubt you should seek legal advice before downloading it. You may find useful information at <u>cryptolaw.org</u> , which collects information on cryptography laws in many countries, but we can't vouch for its correctness. |  |  |  |  |  |  |  |  |
| Use of the Telnet-only binary (PuTTYtel) is unrestricted by any cryptography laws.                                                                                                    |  |  |  |  |  |  |  |  |
| Latest news                                                                                                    |  |  |  |  |  |  |  |  |
| 2020-11-22 Primary git branch renamed                                                                                                    |  |  |  |  |  |  |  |  |
| The primary branch in the PuTTY git repository is now called main, instead of git's default of master. For now, both branch names continue to exist, and are kept automatically in sync by a symbolic-ref on the server. In a few months' time, the alias master will be withdrawn.                                                                                                    |  |  |  |  |  |  |  |  |
| To update a normal downstream clone or checkout to use the new branch name, you can run commands such as 'ait branch -m master main' followed by 'ait branch -u origin/main main'.                                                                                                    |  |  |  |  |  |  |  |  |
| 2020-06-27 PuTTY 0.74 released                                                                                                    |  |  |  |  |  |  |  |  |
| PUTTY 0.74, released today, is a bug-fix and security release. It fixes bugs in 0.73, including one possible vulnerability, and also adds a new configuration option to mitigate a minor information leak in SSH host key policy.                                                                                                    |  |  |  |  |  |  |  |  |
| 2019-09-29 PuTTY 0.73 released                                                                                                    |  |  |  |  |  |  |  |  |
| PuTTY 0.73, released today, is a bug-fix release. It fixes a small number of bugs since 0.72, and a couple of them have potential security implications.                                                                                                    |  |  |  |  |  |  |  |  |
| 2019-07-20 PUTTY 0.72 released                                                                                                    |  |  |  |  |  |  |  |  |
| PuTTY 0.72, released today, is a bug-fix release. It fixes a small number of further security issues found by the 2019 EU-funded HackerOne bug bounty, and a variety of other bugs introduced in 0.71.                                                                                                    |  |  |  |  |  |  |  |  |
| 2019-07-08 Bug bounty concluded                                                                                                    |  |  |  |  |  |  |  |  |
|                                                                                                    |  |  |  |  |  |  |  |  |

· <u>Download it here</u>.을 클릭합니다.

#### Step 2. Installer 선택

현재 사용 중인 OS 사양에 맞는 installer을 선택합니다.

Download PuTTY: latest release (0.74)

Home | FAQ | Feedback | Licence | Updates | Mirrors | Keys | Links | Team Download: Stable - <u>Snapshot</u> | Docs | <u>Changes</u> | <u>Wishlist</u>

This page contains download links for the latest released version of PuTTY. Currently this is 0.74, released on 2020-06-27.

When new releases come out, this page will update to contain the latest, so this is a good page to bookmark or link to. Alternatively, here is a permanent link to the 0.74 release.

Release versions of PuTTY are versions we think are reasonably likely to work well. However, they are often not the most up-to-date version of the code available. If you have a problem with this release, then it might be worth trying out the <u>development anapphots</u>, to see if the problem has already been fixed in those versions.

| You probably want one of these. They include versions of all the PuTTY utilities. |                                |             |                    |  |  |
|-----------------------------------------------------------------------------------|--------------------------------|-------------|--------------------|--|--|
| MSI ('Windows Installer')                                                         |                                |             |                    |  |  |
| 32-bit:                                                                           | putty=0.74=installer.msi       | (or by FTP) | (signature)        |  |  |
| 64-bit:                                                                           | putty-64bit-0.74-installer.msi | (or by FTP) | <u>(signature)</u> |  |  |
| Unix source                                                                       | archive                        |             |                    |  |  |
| tar oz'                                                                           | putty-0.74.tar.gz              | (or by FTP) | <u>(signature)</u> |  |  |

- ·제공된 installer 중 현재 사용 중인 컴퓨터 OS 사양에 맞는 installer을 다운로드합니다.
  - ※ 설치한 파일 안에 PuTTY와 PuTTYgen이 있습니다.

# PuTTYgen으로 키페어 변환하기

### Step 1. PuTTYgen 실행 및 키 페어 변환

설치한 PuTTY 파일 내부에서 'PuTTYgen'을 실행합니다.

| PuTTY Key Generator                                                                                                    | ?                    | $\times$ |  |  |  |  |  |  |  |
|----------------------------------------------------------------------------------------------------|----------------------|----------|--|--|--|--|--|--|--|
| File Key Conversions Help                                                                                                    |                      |          |  |  |  |  |  |  |  |
| Key                                                                                                    |                      |          |  |  |  |  |  |  |  |
| Public key for pasting into OpenSSH authorized_keys file:                                                                          |                      |          |  |  |  |  |  |  |  |
| ssh-rsa AAAAB3NzaC1yc2EAAAADAQABAAABAQDENeyKp0bdwt                                                                                 |                      |          |  |  |  |  |  |  |  |
| +tAtkvinjee9iAL6F/TsnjpjUEZzw08ZtxEuPF<br>+xINM611EjYB/DyUxN6oZHeZzXE302sXUCiiRNK4hjtC49YoR225tTQuoQ3Y8GwXIERCqlxW                 |                      |          |  |  |  |  |  |  |  |
| WgEky3AS/PK/tRGwC/40xTiRQUDI2hpSYqMJRgkCraKtTGEWL8Vevlx/adoZ<br>+JmnicC0ZBIBZO9MVen3ByZK9DMWE10z9Si+L1EdQtPMIoIRzzAQ5TPnig0+heclEI |                      |          |  |  |  |  |  |  |  |
| Key fingerprint: ssh-rsa 2048 5d:8b:87:69:bb:6a:73:07:2d:90:c4:b1:5f:18:ca:3a                                                      |                      |          |  |  |  |  |  |  |  |
| Key comment imported-openssh-key                                                                                                   | imported-openssh-key |          |  |  |  |  |  |  |  |
| Key p <u>a</u> ssphrase:                                                                                                    |                      |          |  |  |  |  |  |  |  |
| Confirm passphrase:                                                                                                    |                      |          |  |  |  |  |  |  |  |
| Actions                                                                                                    |                      |          |  |  |  |  |  |  |  |
| Generate a public/private key pair                                                                                                 | <u>G</u> enerate     |          |  |  |  |  |  |  |  |
| Load an existing private key file                                                                                                  | <u>L</u> oad         |          |  |  |  |  |  |  |  |
| Save the generated key Save public key                                                                                             | ave private ke       | y        |  |  |  |  |  |  |  |
| Parameters                                                                                                    |                      |          |  |  |  |  |  |  |  |
| Type of key to generate:                                                                                                    |                      | A)       |  |  |  |  |  |  |  |
| Number of <u>b</u> its in a generated key:                                                                                         | 2048                 |          |  |  |  |  |  |  |  |

- ① Load : 해당 버튼 클릭을 통해 IXcloud에서 설정한 키 페어를 가지고 옵니다. ※ 키 페어 파일이 보이지 않을 경우 PuTTY Private key Files (\\*.ppk)를 All files(\\*.\\*)로 바꿔주세요.
- ② Save private key : 해당 버튼 클릭을 통해 priavte key를 원하는 위치에 저장해 주세요.

※ 버튼 클릭 후 나오는 경고 창에서는 '예' 버튼을 눌러주세요.

# PuTTY로 인스턴스 연결하기

## Step 1. PuTTY 실행

PuTTY 프로그램을 통해 Linux 인스턴스로 접속합니다.

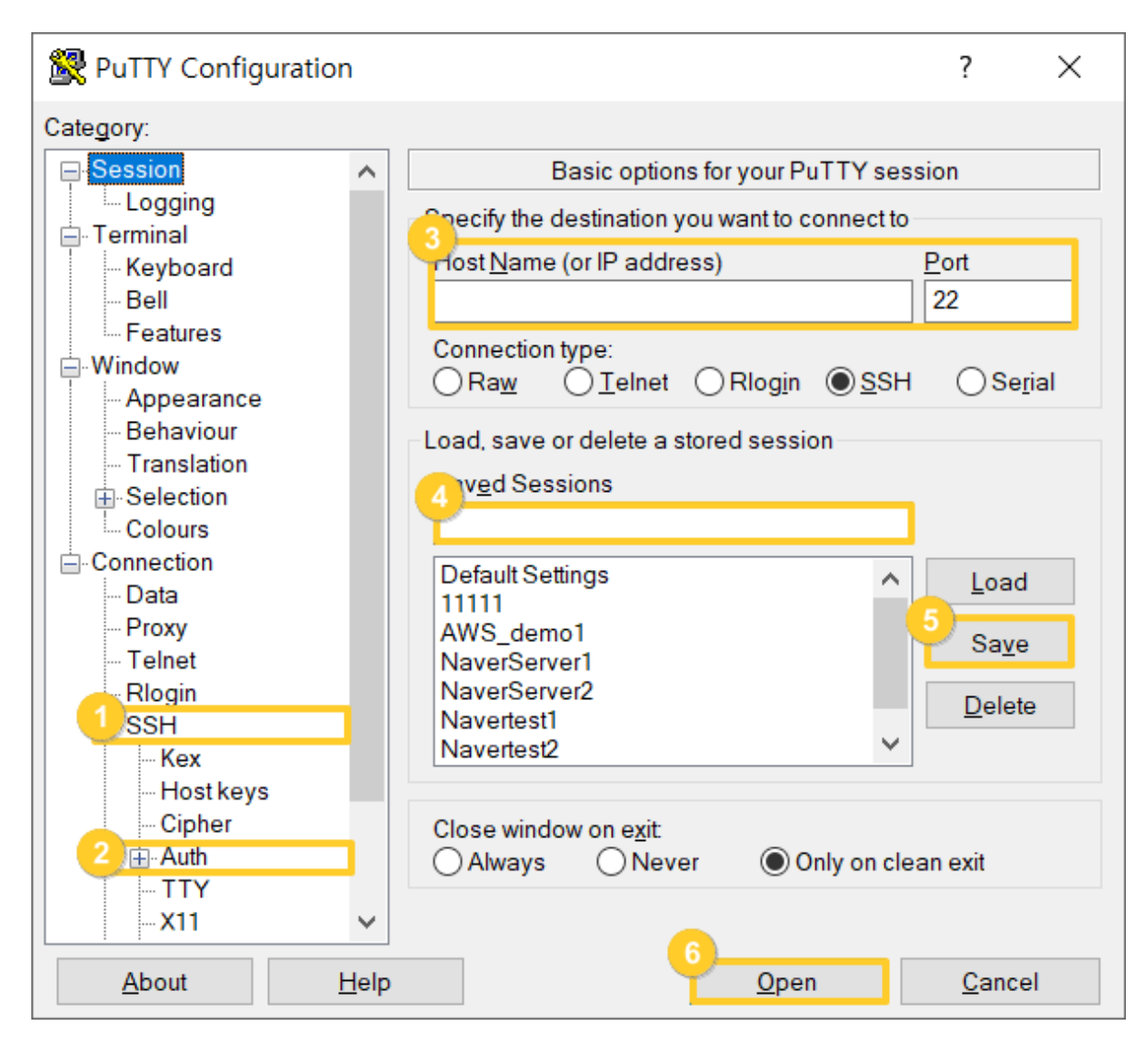

① 'Category > Connection > SSH'를 클릭합니다.

② 'Auth'를 선택한 뒤 '**Browser**'를 클릭하여 PuTTYgen로 변환한 private key를 등록합니다.

③ 인스턴스의 IP 주소를 입력합니다.

④ 접속을 저장할 이름 입력합니다.

⑤ 해당 접속을 저장하고 싶은 경우 Saved Sessions에 접속 이름 입력 후 Save 버튼을 누릅니다.

⑥ Open : 입력 정보를 올바르게 입력한 경우 인스턴스가 연결됩니다.

#### Step 2. Linux 인스턴스 연결

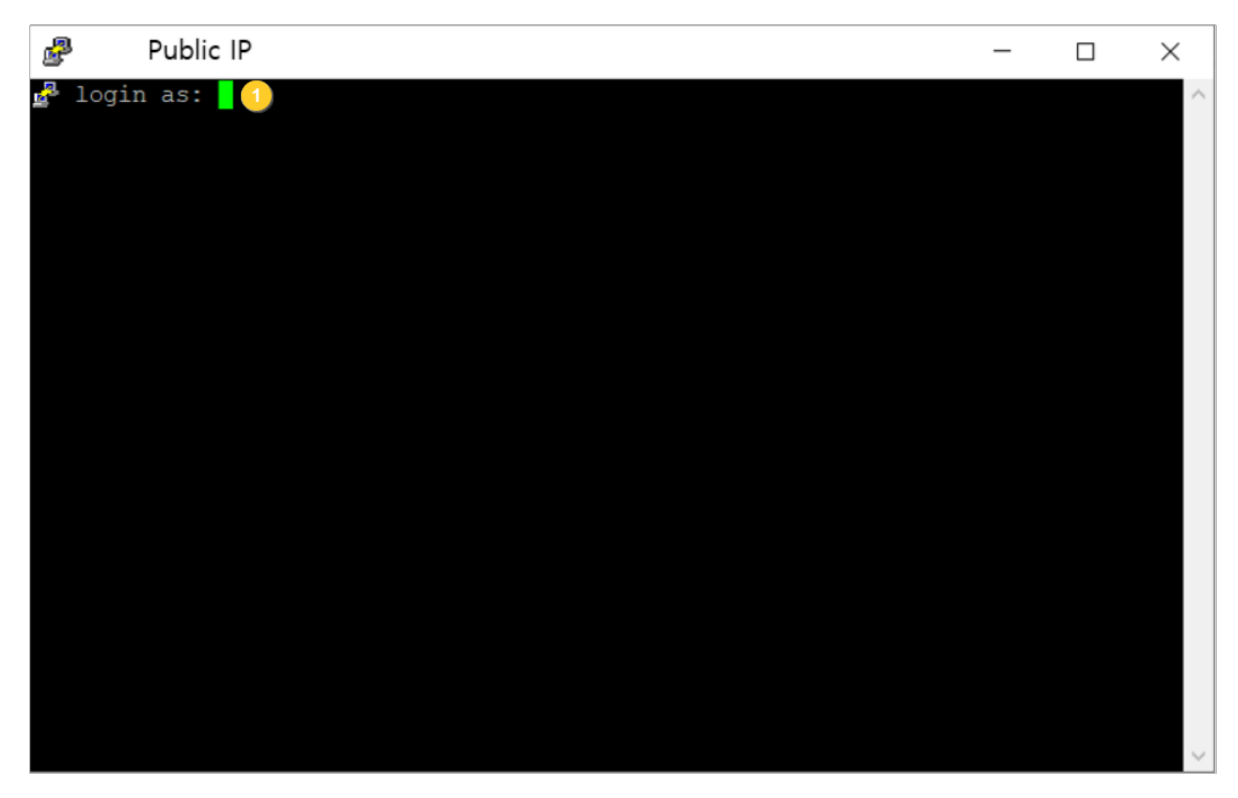

① log in 창이 열리면 해당 인스턴스에 설치한 OS 명을 입력합니다.

\* CentOS 설치 시 centos, Ubuntu 설치 시 ubuntu 입력

② 자동으로 .ppk 파일(키 페어)을 통해 인증이 수행되어 해당 인스턴스에 연결됩니다.

# 관리콘솔로 접속하기

Linux, CentOS 인스턴스를 관리콘솔로 접속하기 위해서 Putty로 최초 로그인하여 비밀번호 설정을 해야 합니다.

### Step 1. PuTTY 실행

PuTTY 프로그램을 통해 Linux 인스턴스로 접속합니다.

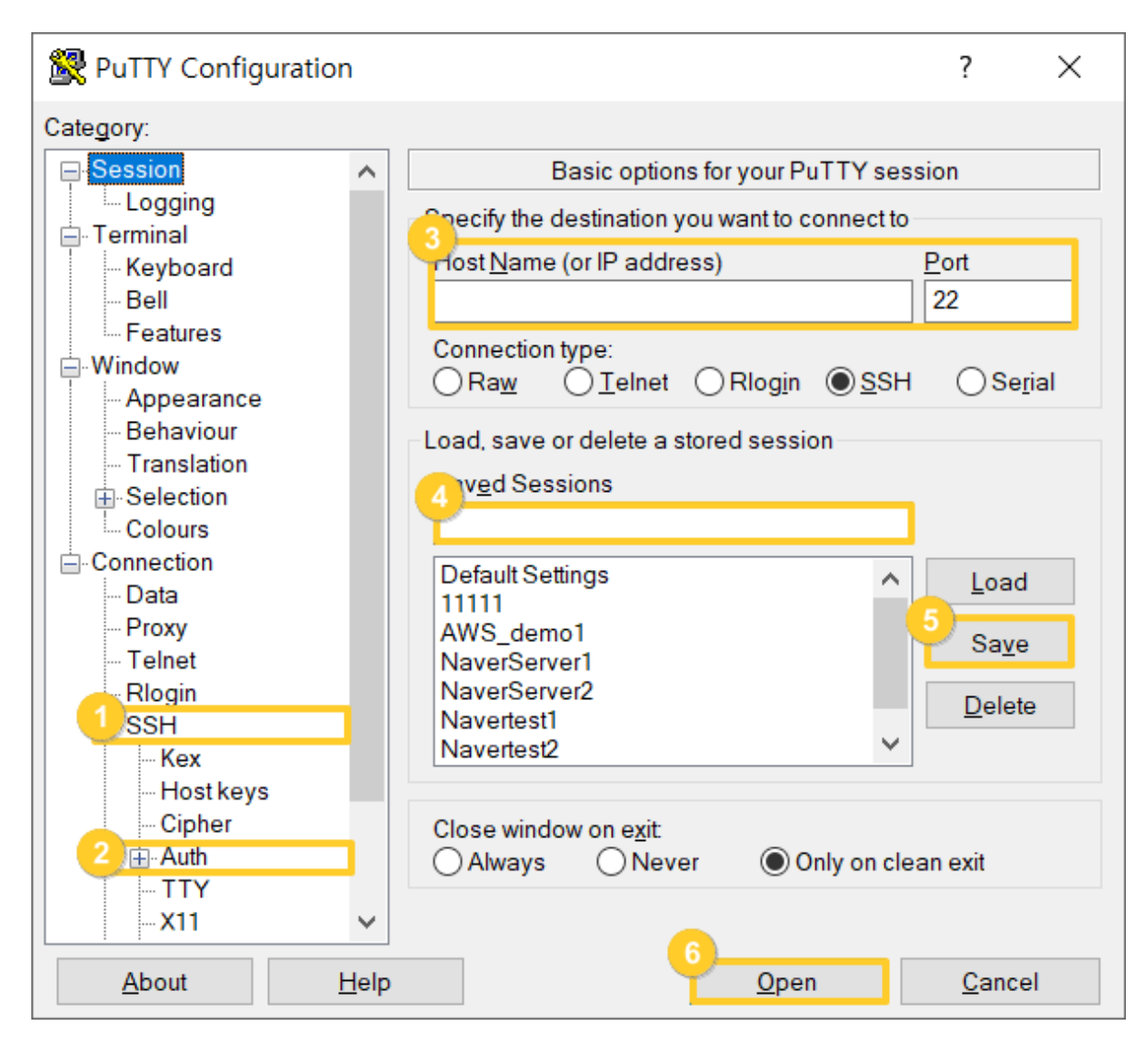

① 'Category > Connection > SSH'를 클릭합니다.

② 'Auth'를 선택한 뒤 '**Browser**'를 클릭하여 PuTTYgen로 변환한 private key를 등록합니다.

③ 인스턴스의 IP 주소를 입력합니다.

④ 접속을 저장할 이름 입력합니다.

⑤ 해당 접속을 저장하고 싶은 경우 Saved Sessions에 접속 이름 입력 후 Save 버튼을 누릅니다.

⑥ Open : 입력 정보를 올바르게 입력한 경우 인스턴스가 연결됩니다.

#### Step 2. Linux 인스턴스 연결

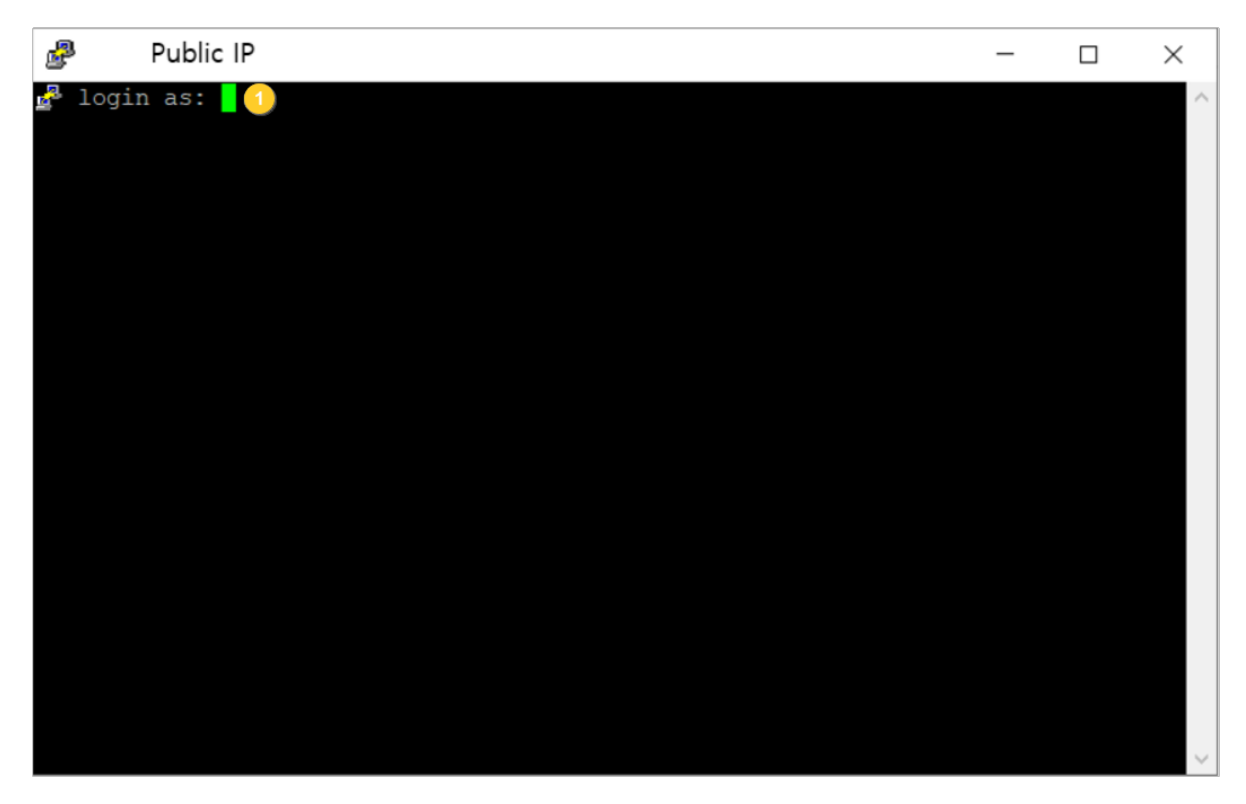

① log in 창이 열리면 해당 인스턴스에 설치한 OS 명을 입력합니다.

\* CentOS 설치 시 centos, Ubuntu 설치 시 ubuntu 입력

② 자동으로 .ppk 파일(키 페어)을 통해 인증이 수행되어 해당 인스턴스에 연결됩니다.

#### Step 3. 비밀번호 변경

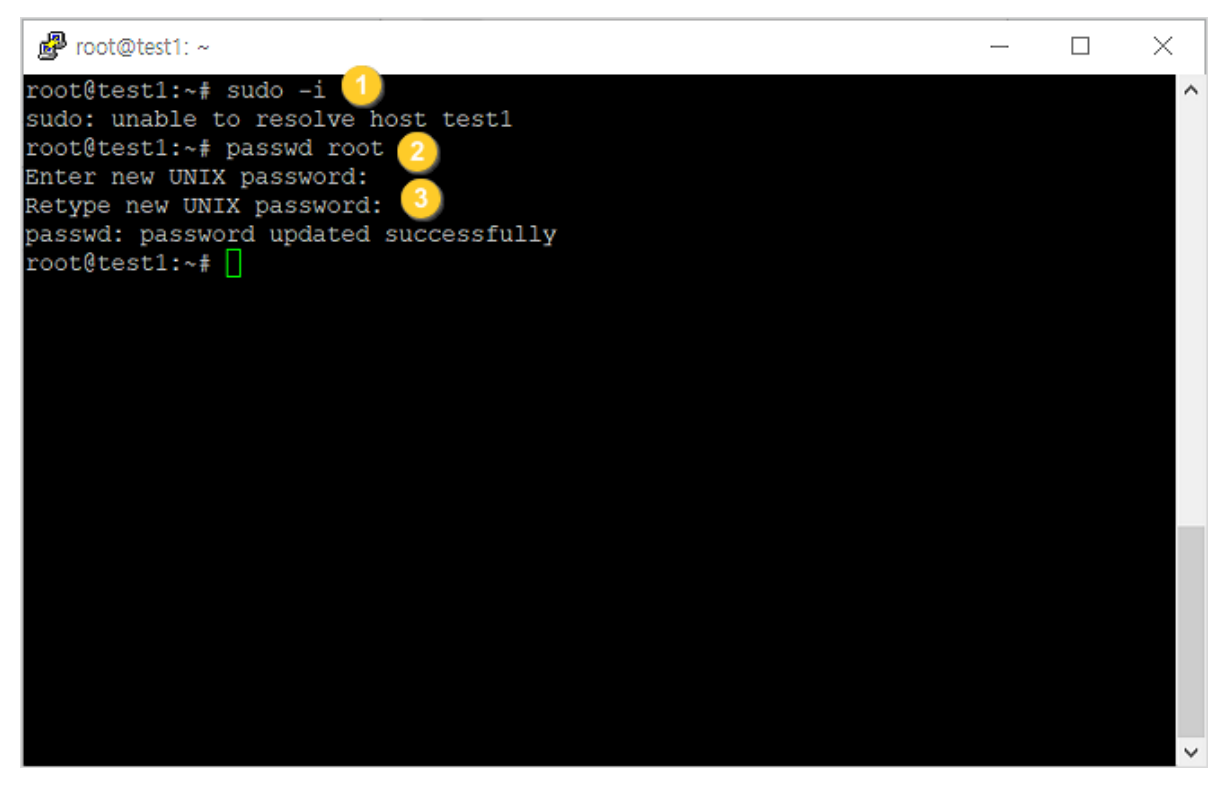

① 관리자 권한 획득을 위한 명령어를 입력합니다.

#### \$ sudo -i

② 비밀번호 변경을 위한 명령어를 입력합니다.

③ 새로운 비밀번호를 입력하고 확인을 위해 한번 더 입력합니다.

### Step 4. 인스턴스 관리콘솔 접속

| pz-01존 project-099f | v                   |              |                 |            |        |    | ∞ <b> </b> | ligw3160@kinx.net(0\∆Et)<br>Welcome to project-099f                                        |
|---------------------|---------------------|--------------|-----------------|------------|--------|----|------------|--------------------------------------------------------------------------------------------|
| 인스턴스<br>이름 ∨        | 건석아플 임력하세요. Q       |              |                 |            |        |    |            | + 윈스턴스 성성                                                                                  |
| 아등                  | পগম                 | 사업 P         | -30 ₽           | 사망         | 84     | 직업 | 요금제        | 적임                                                                                         |
| JWtest1             | Oburtu_12.04_x86_64 | 192.168.0.13 | 182.161.114.233 | 8Core 32G8 | ACTIVE |    | 월간 요금제     | 권리 >                                                                                       |
|                     |                     |              |                 |            |        |    |            | 로마운 중요<br>국제 전쟁<br>소년 2월 전쟁<br>소년 2월 전<br>전체 문제<br>고려<br>사업 전쟁<br>지속 지사 전<br>지속 지사 전<br>시설 |

· 관리콘솔 로그인 후 인스턴스 작업 > 관리콘솔 접속을 클릭합니다.

### Step 5. 관리콘솔로 인스턴스 접속

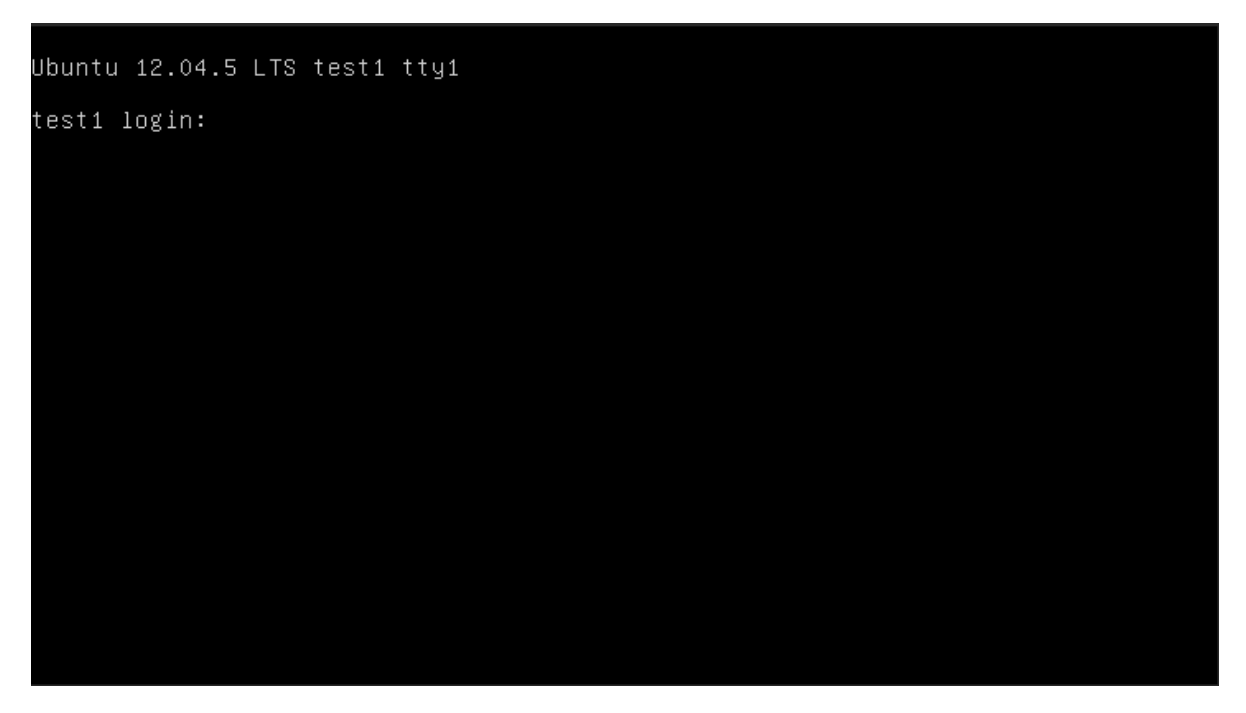

·사용하는 OS를 아이디로 입력한 뒤 위에서 변경한 비밀번호를 입력하여 로그인합니다.